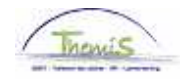

## Proces nr:

Versie 16-09-2009

Werkinstructie nr: Onwettige afwezigheid

Een personeelslid is onwettig afwezig indien hij/zij zonder geldige reden afwezig is.

## Afwezigheid ingeven

Ga naar de component "Afwezigheid en vakantie" en klik op de link "Afwezigheid maken/bijwerken".

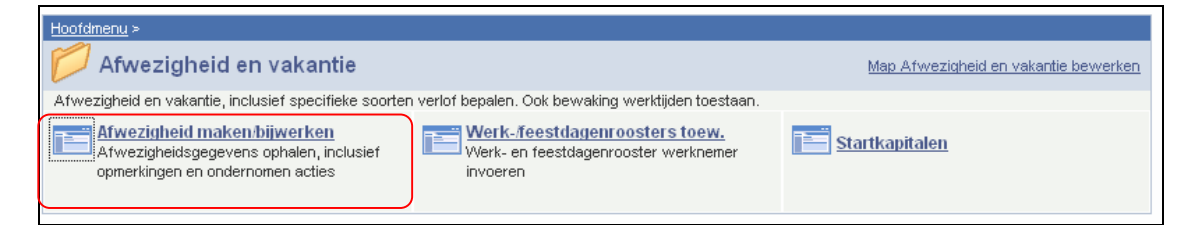

Geef de "begin- en einddatum" van de onwettige afwezigheid in.

Kies als "soort afwezigheid" "ONW" uit de picklist die verschijnt door op het | te klikken.

| Afwezigheidsgegevens Opmerkingen Tellers                                                                                                    |                                  |                            |
|----------------------------------------------------------------------------------------------------|----------------------------------|----------------------------|
| EMP                                                                                                    | <b>ID:</b> 0000000               | Nr arbeidsrelatie: 0       |
| Afwezigheidsgegevens                                                                                                    | Zoeken   Alles weergeven         | Eerste 🛃 1 van 1 🗈 Laatste |
| *Begindatum/-tijd: 01/04/2009 1   *Einddatum/-tijd: 03/04/2009 1   *Soort afwezigheid: 0NM Onwettig afwezig   *Afwezigheidscode: 0NM Onwettig afwezig | <b>Regulerende regio:</b> België | + -                        |
| BOpslaan                                                                                                    |                                  |                            |

De "afwezigheidscode" wordt automatisch opgeladen.

Klik op

Ga verder naar het proces om te valideren, eventueel te verifiëren en goed te keuren. (Werkinstructie nr. XXX)

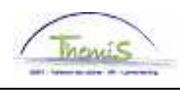

## OPGELET:

Indien een personeelslid tewerkerkgesteld is op het grondgebied van het Brussels Hoofdstedelijk Gewest (zowel federaal als lokaal), met uitzondering van de aspiranten, verschijnt onderstaande waarschuwing:

| Microso  | ft Internet Explorer 🛛 🔣                                                                                                    |
|----------|----------------------------------------------------------------------------------------------------|
| <u>1</u> | Deze afwezigheid kan een Brussel toelage opschorten. (20400,8)<br>U dient de code voor opschorting '7002' toe te wijzen indien dit het geval is. |

Indien dit het geval is, ga naar de werkinstructie "Uitstel verjaardatum toelage Brussel Hoofdstedelijk Gewest bij bepaalde afwezigheden" (Werkinstructie nr. XXX) voor verdere instructies.